## **XPEDITER/TSO** — Batch Execution

### **General Questions**

| Question                                                                                        | Page(s) |
|-------------------------------------------------------------------------------------------------|---------|
| Can I test one step in the middle of a jobstream, or must I test all the steps leading to that? | 2       |
| What are the possible causes for an S106 abend?                                                 | 2       |
| If I get space errors in TSO, should I try the program again in batch?                          | 2       |
| Can I use TSO or batch to test programs using tapes for input and/or output?                    | 2       |

## **Functionality / Scenario Questions**

| Question                                                               | Page(s) |
|------------------------------------------------------------------------|---------|
| How can I use batch connect to test in interactive or unattended mode? | 3       |

# NOTE: The following examples apply to COBOL, PL/I, C and Assembler unless otherwise indicated.

# Can I test one step in the middle of a jobstream, or must I test all the steps leading to that?

Using batch connect, you can test any number of steps in a jobstream without testing the preceding steps. However, all of the previous steps in the jobstream will be executed to ensure that the test is accurate.

Batch Connect is a facility that enables you to connect to a submitted batch job, see the source, and manipulate data as it executes interactively in its native environment. With Batch Connect's JCL scanner you can debug a single step or multiple steps.

### What are the possible causes for an S106 abend?

An S106 abend is an uncorrectable I/O error occurred while placing a module in virtual storage for execution. There are a couple of possible causes:

- Region parameter specifies incorrect or insufficient quantity of virtual storage.
- During a transient area load or dynamic load resulting from a LINK, LOAD, XCTL, or ATTACH macro instruction, the fetch routine found an error.

To fix this abend, determine how much memory is left in the region using the SHOW REGION command. If you do not have enough memory, you can either execute your program using batch connect, or you can increase your TSO address space.

### If I get space errors in TSO, should I try the program again in batch?

If you encounter space issues while debugging your program interactively under XPEDITER/TSO, you can do either one of the following:

- 1. Debug your program interactively under batch by selecting option 3 from the XPEDITER/TSO primary menu, provided the batch connect facility has been installed at your site, or;
- Increase the size of your TSO region and rerun your test interactively under TSO by selecting option 2 from the XPEDITER/TSO primary menu, provided you have the authority to increase the amount of TSO region allocated to you.

# Can I use TSO or batch to test programs using tapes for input and/or output?

When you are using tapes for input and/or output, you will need to test your programs using batch connect, which is option 3 from the XPEDITER/TSO primary menu.

# How can I use batch connect to test in interactive or unattended mode?

1. Select option 3 for batch connect testing.

```
----- XPEDITER/TSO 6.5 - PRIMARY MENU ------
OPTION ===> 3
         0 DEFAULTS - Specify defaults
1 PREPARE - Prepare programs for debugging
         2 TSO
                        - Debug programs interactively under TSO
         2TSO- Debug programs interactively under TSO3BATCH- Debug programs interactively under batch4CICS- Connect to a CICS region
         5 UTILITIES - Perform utility functions
                          - Invoke File-AID for DB2
         f fadb2
         C CODE COVERAGE - Code Coverage Reports and Utilities
         B BULLETIN - Display summary of changes for this release
         T TUTORIAL
                         - Display information about XPEDITER/TSO
         X EXIT
                         - Exit primary menu
   Profile ===> DEFAULT - *** NO DESCRIPTION ***
       Copyright (c) 1998, Compuware Corporation. All rights reserved.
                                 (800) 538-7822
                      COMPUWARE XPEDITER PRODUCTION (6.5)
           Press ENTER to process or enter END command to terminate
```

Figure 1: Primary Menu

2. Specify the JCL to execute the program you want to debug.

```
----- XPEDITER/TSO - PROCESS EXECUTE JCL ------
COMMAND ===> [ENTER]
Primary Commands: blank (Process JCL) Browse Edit SEtup STatus
ISPF Library:
 Project ===>
                       ===>
  Group ===>
                                     ===>
                                                  ===>
         ===>
  Type
  Member ===>
                          (Blank for member selection list)
Other Partitioned or Sequential Dataset:
  Dataset Name ===> 'USERID.XPEDITER.V6R5M0.SAMPLIB(CWXTPROC)'
  Volume Serial ===>
                           (If not cataloged)
Compuware Product Options:
       Command Center Results Interface User ID ===>
          Press ENTER to process or enter END command to terminate
```

Figure 2: Process Execute JCL Screen

3. Fill in the jobcard and press Enter to process.

```
XPEDITER/TSO - JOB CARD FOR SUBMIT PROC EXPANSION -----
_____
COMMAND ===> [ENTER]
The JOB CARD below is used by the SUBMIT PROC expansion process.
Its purpose is to extract information from PROCs such as DD names and
to resolve symbolic substitution. MSGCLASS, MSGLEVEL, TYPRUN, and NOTIFY
are reserved for XPEDITER use and will be ignored if specified below.
The following utilities make use of this information:
 - CONVERT COMPILE JCL
  - EDIT ALLOCATION LIST (File Allocation Utility)
  - BATCH CONNECT
    JOB CARD INFORMATION:
    ----*----5----*----6----*----7--
===> //USERIDX JOB (ACCOUNT), 'NAME', CLASS=A, MSGCLASS=X
===> //*
===> //*
===> //*
          Press ENTER to Process or Enter END Command to Terminate
```

Figure 3: Batch Job Card

| COMMAND ===>                                                                                                    | EDITER/TSO -                                                     | SELECT JOB SI                                                                                                 | SCF                                                                                           | ROW 1 OF 4<br>ROLL ===> PAGE                           |
|----------------------------------------------------------------------------------------------------|------------------------------------------------------------------|----------------------------------------------------------------------------------------------------|-----------------------------------------------------------------------------------------------|--------------------------------------------------------|
| Line Commands:<br>I - Interactive testing<br>U - Unattended testing<br>IC - Interactive Code Cov<br>UC - Unattended Code Cove<br>blank - Reset I/U/C | Primar<br>Edit<br>END<br>erage RUN<br>rage SEtuj<br>SUBm<br>STat | Y Commands:<br>- Display o<br>- Exit with<br>- Submit an<br>o - Setup wor<br>it - Convert s<br>us - Display s | converted sel<br>nout processi<br>nd connect<br>ck datasets<br>selected step<br>status of sub | lected steps<br>ing<br>os and submit<br>omitted job(s) |
| Dataset: 'USERID.XPEDITER.V                                                                                                    | 6R5M0.SAMPLI                                                     | B(CWXTPROC)'                                                                                                  |                                                                                               |                                                        |
| PROGRAM INITSCR                                                                                                    | STEPNAME                                                         | PROCNAME                                                                                                    | PROCSTEP                                                                                      | EXEC PGM                                               |
| _ CWXTCOB<br>_ IEBGENER<br>_ CWXTCOB<br>_ IEBGENER<br>********************************                                                               | RUN01<br>RUN01<br>RUN02<br>RUN02<br>**** BOTTOM (                | CWXTPROC<br>CWXTPROC<br>CWXTPROC<br>CWXTPROC<br>DF DATA ******                                                | STEP01<br>STEP02<br>STEP01<br>STEP02                                                          | ****                                                   |

Figure 4: Select Job Step Screen

4. Select the steps for interactive and unattended testing.

| COMMAND                                                 | ===> [EN                                                                            | XP<br><b>ter]</b>                                                             | PEDITER/TSO                                                                  | - SELECT JOB S'                                                                                                    | TEP<br>SCRO                                                                                       | Row 1 of 4<br>DLL ===> PAGE                        |
|---------------------------------------------------------|-------------------------------------------------------------------------------------|-------------------------------------------------------------------------------|------------------------------------------------------------------------------|----------------------------------------------------------------------------------------------------|---------------------------------------------------------------------------------------------------|----------------------------------------------------|
| Line Com<br>I - I<br>U - U<br>IC - I<br>UC - U<br>blank | nmands:<br>Interacti<br>Jnattende<br>Interacti<br>Jnattende<br>- Reset<br>: 'USERID | ve testing<br>d testing<br>ve Code Cov<br>d Code Cove<br>I/U/C<br>.XPEDITER.V | Prima<br>Edi<br>END<br>verage RUN<br>erage SEt<br>SUB<br>STa<br>76R5M0.SAMPL | ry Commands:<br>t - Display<br>- Exit with<br>- Submit and<br>up - Setup work<br>mit - Convert<br>tus - Display<br>IB(CWXTPROC)' | converted sele<br>hout processin<br>nd connect<br>rk datasets<br>selected steps<br>status of subr | ected steps<br>ng<br>s and submit<br>mitted job(s) |
| PRO                                                     | OGRAM                                                                               | INITSCR                                                                       | STEPNAME                                                                     | PROCNAME                                                                                                    | PROCSTEP                                                                                          | EXEC PGM                                           |
| i_ CW2<br>IEF<br>u_ CW2<br>IEF<br>********              | KTCOB<br>BGENER<br>KTCOB<br>BGENER<br>********                                      | cwxtcob_                                                                      | RUN01<br>RUN01<br>RUN02<br>RUN02<br>***** Bottom                             | CWXTPROC<br>CWXTPROC<br>CWXTPROC<br>CWXTPROC<br>of data *****                                                                    | <b>STEP01</b><br>STEP02<br><b>STEP01</b><br>STEP02<br>***************                             | ****                                               |

Figure 5: Select Steps

|                                   |                                                                                 | XI                                                                                         | PEDITER/TSO -                                                    | - SELECT JOB S                                                                                                    | TEP                                                                                           | Row 1 of 4                                         |  |
|-----------------------------------|---------------------------------------------------------------------------------|--------------------------------------------------------------------------------------------|------------------------------------------------------------------|----------------------------------------------------------------------------------------------------|-----------------------------------------------------------------------------------------------|----------------------------------------------------|--|
| COMM                              | IAND ===>                                                                       |                                                                                            |                                                                  |                                                                                                    | SCR                                                                                           | OLL ===> PAGE                                      |  |
| Line<br>I<br>U<br>IC<br>D<br>Data | e Commands:<br>- Interac<br>- Unattenc<br>- Interac<br>- Unattenc<br>ank - Rese | tive testing<br>ded testing<br>tive Code Cove<br>ded Code Cove<br>t I/U/C<br>ID.XPEDITER.N | Prima<br>Edit<br>END<br>verage RUN<br>erage SEtu<br>SUBr<br>STat | ry Commands:<br>- Display<br>- Exit wit<br>- Submit a<br>up - Setup wo<br>nit - Convert<br>tus - Display<br>IB(CWXTPROC)' | converted sel<br>hout processi<br>nd connect<br>rk datasets<br>selected step<br>status of sub | ected steps<br>ng<br>s and submit<br>mitted job(s) |  |
|                                   | PROGRAM                                                                         | INITSCR                                                                                    | STEPNAME                                                         | PROCNAME                                                                                                    | PROCSTEP                                                                                      | EXEC PGM                                           |  |
| I                                 | CWXTCOB<br>IEBGENER                                                             |                                                                                            | <b>RUN01</b><br>RUN01                                            | CWXTPROC<br>CWXTPROC                                                                                                    | <b>STEP01</b><br>STEP02                                                                       | XPTSO                                              |  |
| U                                 | CWXTCOB                                                                         | CWXTCOB                                                                                    | RUN02                                                            | CWXTPROC                                                                                                    | STEP01                                                                                        | XPBATCH                                            |  |
|                                   | IEBGENER                                                                        |                                                                                            | RUN02                                                            | CWXTPROC                                                                                                    | STEP02                                                                                        |                                                    |  |
| * * * *                           | * * * * * * * * * * * *                                                         | * * * * * * * * * * * * * * *                                                              | **** Bottom                                                      | of data *****                                                                                                    | ******                                                                                        | * * * * * * * * * * * * * * *                      |  |
|                                   |                                                                                 |                                                                                            |                                                                  |                                                                                                    |                                                                                               |                                                    |  |

Figure 6: Results of Step Selection

**NOTE:** The DDIO and INCLUDE files have already been defined to the setup. The script you are pointing to in the unattended batch job (CWXTCOB, in this example) is something that you would have needed to create.

### 5. Submit the job.

| COMMAND ===> sub                                                                                      | XP                                                             | EDITER/TSO -                                                    | - SELECT JOB S'                                                                                              | TEP<br>SCR                                                                                    | Row 1 of 4<br>COLL ===> PAGE                        |
|----------------------------------------------------------------------------------------------------|----------------------------------------------------------------|-----------------------------------------------------------------|----------------------------------------------------------------------------------------------------|-----------------------------------------------------------------------------------------------|-----------------------------------------------------|
| Line Commands:<br>I - Interacti<br>U - Unattende<br>IC - Interacti<br>UC - Unattende<br>blank - Reset | ve testing<br>d testing<br>ve Code Cov<br>d Code Cove<br>I/U/C | Priman<br>Edit<br>END<br>erage RUN<br>rage SEtu<br>SUBr<br>STat | ry Commands:<br>- Display<br>- Exit with<br>- Submit and<br>up - Setup wor<br>nit - Convert<br>cus - Display | converted sel<br>hout processi<br>nd connect<br>rk datasets<br>selected step<br>status of sub | ected steps<br>ng<br>os and submit<br>mitted job(s) |
| Dataset: 'USERID                                                                                      | .XPEDITER.V                                                    | 6R5M0.SAMPL                                                     | IB(CWXTPROC)'                                                                                                |                                                                                               |                                                     |
| PROGRAM                                                                                               | INITSCR                                                        | STEPNAME                                                        | PROCNAME                                                                                                    | PROCSTEP                                                                                      | EXEC PGM                                            |
| I CWXTCOB<br>IEBGENER<br>U CWXTCOB<br>IEBGENER<br>******************                                  | CWXTCOB                                                        | RUN01<br>RUN01<br>RUN02<br>RUN02<br>**** Bottom                 | CWXTPROC<br>CWXTPROC<br>CWXTPROC<br>CWXTPROC<br>of data *****                                                | STEP01<br>STEP02<br>STEP01<br>STEP02<br>*****                                                 | XPTSO<br>XPBATCH<br>*****                           |

Figure 7: Submit the Job

| COMMAND ===> sub                                                                                                    | XPEDITER/TSO -                                                                 | SELECT JOB S                                                                                                    | TEP<br>SCR                                                                                    | Row 1 of 4<br>OLL ===> PAGE                        |
|----------------------------------------------------------------------------------------------------|--------------------------------------------------------------------------------|----------------------------------------------------------------------------------------------------|-----------------------------------------------------------------------------------------------|----------------------------------------------------|
| Line Commands:<br>I - Interactive testi<br>U - Unattended testin<br>IC - Interactive Code<br>UC - Unattended Code C<br>blank - Reset I/U/C | Primary<br>ng Edit<br>g END<br>Coverage RUN<br>overage SEtug<br>SUBmi<br>STatu | <pre>r Commands:<br/>- Display<br/>- Exit wit<br/>- Submit a<br/>- Setup wo<br/>t - Convert<br/>as - Display</pre> | converted sel<br>hout processi<br>nd connect<br>rk datasets<br>selected step<br>status of sub | ected steps<br>ng<br>s and submit<br>mitted job(s) |
| Dataset: 'USERID.XPEDITE                                                                                                    | R.V6R5M0.SAMPLIE                                                               | G(CWXTPROC) '                                                                                                    |                                                                                               |                                                    |
| PROGRAM INITSCR                                                                                                    | STEPNAME                                                                       | PROCNAME                                                                                                    | PROCSTEP                                                                                      | EXEC PGM                                           |
| I CWXTCOB<br>IEBGENER<br>U CWXTCOB CWXTCOB<br>IEBGENER                                                                                     | RUN01<br>RUN01<br>RUN02<br>RUN02<br>RUN02                                      | CWXTPROC<br>CWXTPROC<br>CWXTPROC<br>CWXTPROC<br>CWXTPROC                                                           | STEP01<br>STEP02<br>STEP01<br>STEP02<br>STEP02                                                | XPTSO<br>XPBATCH                                   |
| **************************************                                                                                                    | ****** Bottom c<br>BMITTED                                                     | of data *****                                                                                                    | *****                                                                                         | ****                                               |

Figure 8: Results of Submitting the Job

### 6. Check the job status.

| COMMAND ===> st                                                                                                    | /TSO - SELECT JOB STEP                                                                                                    | JOB SUBMIT<br>SCROLL ===> PAG                                                                             | TED<br>GE |
|----------------------------------------------------------------------------------------------------|----------------------------------------------------------------------------------------------------|----------------------------------------------------------------------------------------------------|-----------|
| Line Commands:<br>I - Interactive testing<br>U - Unattended testing<br>IC - Interactive Code Coverage<br>UC - Unattended Code Coverage<br>blank - Reset I/U/C | Primary Commands:<br>Edit - Display conv<br>END - Exit without<br>RUN - Submit and c<br>SEtup - Setup work d<br>SUBmit - Convert sele<br>STatus - Display stat | erted selected steps<br>processing<br>onnect<br>atasets<br>cted steps and submit<br>us of submitted job(s | t<br>s)   |
| Dataset: 'USERID.XPEDITER.V6R5M0.                                                                                                    | SAMPLIB(CWXTPROC)'                                                                                                    |                                                                                                    |           |
| PROGRAM INITSCR STEP                                                                                                    | NAME PROCNAME P                                                                                                    | ROCSTEP EXEC PGM                                                                                          |           |
| I CWXTCOB RUN01<br>IEBGENER RUN01<br>U CWXTCOB CWXTCOB RUN02<br>IEBGENER RUN02                                                                                | CWXTPROC ST<br>CWXTPROC ST<br>CWXTPROC ST<br>CWXTPROC ST<br>CWXTPROC ST                                                                                        | EP01 XPTSO<br>EP02<br>EP01 XPBATCH<br>EP02                                                                |           |
| **************************************                                                                                                    | ottom of data ********                                                                                                    |                                                                                                    | * *       |

Figure 9: Display Job Status

7. View the job status waiting for connection.

```
+XPD0011 VTAM NODE: A01CS000 USER: USERID JOENAME: USERIDX
+XPD0012 JOENUMBER: JOB06095 STEP: RUN01 PROCSTEP: STEP01
+XPD0013 IS WAITING FOR CONNECTION ON SYSTEM CW01.
***
```

Figure 10: Job Notification

8. Connect to the batch job using the attach command.

Figure 11: Attach the Job

|           | XPEDITER/TSO - SO                 | URCE         |                   |
|-----------|-----------------------------------|--------------|-------------------|
| COMMAND = | ==>                               |              | SCROLL ===> CSR   |
|           | BEFORE BREAKPOINT                 | ENCOUNTERED  |                   |
|           |                                   | +            |                   |
| 000347    | 01 PARMINFO                       | >00003       |                   |
|           | ** END **                         |              |                   |
|           |                                   |              |                   |
|           |                                   |              |                   |
|           |                                   |              | Before CWXTCOB <> |
| ====> B   | PROCEDURE DIVISION USING PARMINFO | ).           |                   |
| 000351    | 0000-MAINLINE.                    |              |                   |
| 000352    | PERFORM 9000-OPEN.                |              |                   |
| 000353    | PERFORM 9100-CHECK-PARM.          |              |                   |
| 000354    | IF GOOD-PARM                      |              |                   |
| 000355    | PERFORM 9200-INIT                 |              |                   |
| 000356    | PERFORM 8000-READ-INPUT           |              |                   |
| 000357    | UNTIL RECORDS-READ =              | START-NUMBER |                   |
| 000358    | OR END-OF-FILE                    |              |                   |
| 000359    | PERFORM 1000-PROCESS-DATA         |              |                   |
| 000360    | UNTIL END-OF-FILE                 |              |                   |
| 000361    | PERFORM 6000-PRINT-EMPLOYE        | E-REPORT     |                   |
| 000362    | MOVE 1 TO REGION-SUB              |              |                   |
| 000363    | IF END-OF-MONTH                   |              |                   |
| 000364    | PERFORM 7000-PRINT-REG            | ION-REPORT   |                   |

Figure 12: Source Listing Screen

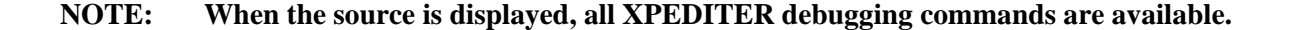

#### 9. Begin program execution.

----- XPEDITER/TSO - SOURCE -----COMMAND ===> go SCROLL ===> CSR BEFORE BREAKPOINT ENCOUNTERED ---+--000347 01 PARMINFO > ..00003 \*\* END \*\* ----- Before CWXTCOB <> \_ \_ \_ \_ \_ \_ ====> B PROCEDURE DIVISION USING PARMINFO. 0000-MAINLINE. 000351 PERFORM 9000-OPEN. 000352 000353 PERFORM 9100-CHECK-PARM. 000354 IF GOOD-PARM 000355 PERFORM 9200-INIT 000356 PERFORM 8000-READ-INPUT 000357 UNTIL RECORDS-READ = START-NUMBER 000358 OR END-OF-FILE PERFORM 1000-PROCESS-DATA 000359 000360 UNTIL END-OF-FILE PERFORM 6000-PRINT-EMPLOYEE-REPORT 000361 000362 MOVE 1 TO REGION-SUB IF END-OF-MONTH 000363 000364 PERFORM 7000-PRINT-REGION-REPORT

Figure 13: GO Command

----- XPEDITER/TSO - SOURCE -----COMMAND ===> SCROLL ===> CSR TEST COMPLETED \*\* END \*\* ----- After CWXTCOB <> \_\_\_\_ PERFORM 9900-CLOSE. 000366 \*\*\* DIFFERENT PROCESSING OCCURS BASED ON EMPLOYEE TYPE. THERE 000369 000370 \*\*\* ARE 3 VALID EMPLOYEE TYPES. IF A RECORD IS READ CONTAINING 000371 \*\*\* A RECORD TYPE OTHER THAN H, S OR M, AN ERROR MESSAGE IS \*\*\* WRITTEN AND PROCESSING CONTINUES. 000372 \* \* \* 000373 000374 1000-PROCESS-DATA. 000375 IF HOURLY 000376 PERFORM 2000-PROCESS-HOURLY ELSE 000377 000378 IF SALES PERFORM 3000-PROCESS-SALES 000379 000380 ELSE

Figure 14: Results of GO Command

#### 10. Resume execution of batch job.

|          |       | XPEDITER/TSO - SOURCE                                      |
|----------|-------|------------------------------------------------------------|
| COMMAND  | ===>  | go SCROLL ===> CSR                                         |
|          |       | TEST COMPLETED                                             |
|          | ** E  | ND **                                                      |
|          |       |                                                            |
|          |       |                                                            |
|          |       |                                                            |
|          |       |                                                            |
|          |       | After CWXTCOB <>                                           |
| 000366   |       | PERFORM 9900-CLOSE.                                        |
| ====>> A |       | GOBACK.                                                    |
| 000368   | * * * |                                                            |
| 000369   | * * * | DIFFERENT PROCESSING OCCURS BASED ON EMPLOYEE TYPE. THERE  |
| 000370   | * * * | ARE 3 VALID EMPLOYEE TYPES. IF A RECORD IS READ CONTAINING |
| 000371   | * * * | A RECORD TYPE OTHER THAN H, S OR M, AN ERROR MESSAGE IS    |
| 000372   | * * * | WRITTEN AND PROCESSING CONTINUES.                          |
| 000373   | * * * |                                                            |
| 000374   | 100   | 00-PROCESS-DATA.                                           |
| 000375   |       | IF HOURLY                                                  |
| 000376   |       | PERFORM 2000-PROCESS-HOURLY                                |
| 000377   |       | ELSE                                                       |
| 000378   |       | IF SALES                                                   |
| 000379   |       | PERFORM 3000-PROCESS-SALES                                 |
| 000380   |       | ELSE                                                       |

Figure 15: Results of GO Command

11. Press Enter to view notification screen.

Figure 16: Status Screen

12. You will be notified when the next step has run.

10.49.04 JOB06095 \$HASP165 USERIDX ENDED AT CW01 MAXCC=00 - MAX COND CODE 0000 CN(INTERNAL) \*\*\*

Figure 17: Job Notification

Figure 18: Job Status Screen

Figure 19: Browse the Job

Menu Utilities Compilers Help \_\_\_\_\_ BROWSE USERID.SPF121.OUTLIST Line 00000000 Col 001 080 Scroll ===> CSR Command ===> JES2 JOB LOG -- SYSTEM CW01 -- NO 1 0 10.42.58 JOB06095 ---- TUESDAY, 14 APRIL 1999 ----10.42.58 JOB06095 IRR010I USERID USERID IS ASSIGNED TO THIS JOB. 10.43.00 JOB06095 ICH70001I USERID LAST ACCESS AT 10:33:09 ON TUESDAY, MAY 2 10.43.00 JOB06095 \$HASP373 USERIDX STARTED - INIT 2 - CLASS A - SYS CW01 10.43.00 JOB06095 IEF403I USERIDX - STARTED - TIME=10.43.00 10.43.00 JOB06095 ---TIMINGS ( 

 10.43.00 JOB06095
 -JOBNAME STEPNAME PROCETEP
 RC
 EACF
 COMM

 10.43.00 JOB06095
 -USERIDX @COMPXT@
 00
 9
 8

 10.48.54 JOB06095
 -USERIDX RUN01
 STEP01
 00
 677
 1333

 10.48.54 JOB06095
 -USERIDX RUN01
 STEP02
 00
 46
 43

 10.49.02 JOB06095
 -USERIDX RUN02
 STEP01
 00
 721
 1281

 10.49.03 JOB06095
 -USERIDX RUN02
 STEP02
 00
 50
 47

 10.49.03 JOB06095
 -USERIDX #COMPXT#
 00
 45
 40

 10.43.00 JOB06095 -JOBNAME STEPNAME PROCSTEP RC EXCP CONN TCB SR .00 .0 .03 .0 .00 .0 .03 .0 .00 .0 .00 .0 10.49.04 JOB06095 IEF404I USERIDX - ENDED - TIME=10.49.04 10.49.04 JOB06095 -USERIDX ENDED. NAME-TOTAL TCB CPU TI 10.49.04 JOB06095 \$HASP395 USERIDX ENDED 0----- JES2 JOB STATISTICS -----

Figure 20: Output of Batch Job

```
14. Find the first occurrence of REPORT.
```

| Menu Uti             | lities               | Compilers   | Help      |             |             |                 |                   |           |              |
|----------------------|----------------------|-------------|-----------|-------------|-------------|-----------------|-------------------|-----------|--------------|
| BROWSE U Command === | SERID.SP<br>> f repo | PF121.OUTLI | ST        |             | L           | ine 0000        | 0000 Cc<br>Scroll | 01 001 08 | <br>30<br>5R |
| ******               | ******               | *******     | *** Top   | of Data **  | * * * * * * | * * * * * * * * | ******            | *******   | * * * *      |
| 1                    |                      | JES         | 2 J O I   | BLOG-       | - S Y       | STEN            | 4 C W O           | 1         | ΝΟ           |
| 0                    |                      |             |           |             |             |                 |                   |           |              |
| 10.42.58 JO          | B06095 -             | TUESDA      | AY, 14 AM | PRIL 1999 - |             |                 |                   |           |              |
| 10.42.58 JO          | B06095               | IRR010I U   | JSERID US | SERID IS A  | SSIGNE      | D TO TH         | LS JOB.           |           |              |
| 10.43.00 JO          | B06095               | ICH70001I   | USERID    | LAST ACCES  | S AT 1      | 0:33:09         | ON TUES           | DAY, MAY  | ζ2           |
| 10.43.00 JO          | B06095               | \$HASP373 U | JSERIDX S | STARTED - I | NIT 2       | - CLA           | ASS A -           | SYS CW01  | L            |
| 10.43.00 JO          | B06095               | IEF403I US  | SERIDX -  | STARTED -   | TIME=1      | 0.43.00         |                   |           |              |
| 10.43.00 JO          | B06095               | -           |           |             |             |                 |                   | TIMINO    | GS (         |
| 10.43.00 JO          | B06095               | -JOBNAME    | STEPNAM   | E PROCSTEP  | RC          | EXCP            | CONN              | TCB       | SR           |
| 10.43.00 JO          | B06095               | -USERIDX @  | COMPXT@   |             | 00          | 9               | 8                 | .00       | .0           |
| 10.48.54 JO          | B06095               | -USERIDX F  | RUN01     | STEP01      | 00          | 677             | 1333              | .03       | .0           |
| 10.48.54 JO          | B06095               | -USERIDX F  | RUN01     | STEP02      | 00          | 46              | 43                | .00       | .0           |
| 10.49.02 JO          | B06095               | -USERIDX F  | RUN02     | STEP01      | 00          | 721             | 1281              | .03       | .0           |
| 10.49.03 JO          | B06095               | -USERIDX F  | RUN02     | STEP02      | 00          | 50              | 47                | .00       | .0           |
| 10.49.03 JO          | B06095               | -USERIDX #  | COMPXT#   |             | 00          | 45              | 40                | .00       | .0           |
| 10.49.04 JO          | B06095               | IEF404I US  | SERIDX -  | ENDED - TI  | ME=10.      | 49.04           |                   |           |              |
| 10.49.04 JO          | B06095               | -USERIDX E  | ENDED. I  | NAME-       |             |                 | TOTAL             | TCB CPU   | TI           |
| 10.49.04 JO          | B06095               | \$HASP395 U | JSERIDX 1 | ENDED       |             |                 |                   |           |              |
| 0 JES2               | JOB STA              | TISTICS     |           |             |             |                 |                   |           |              |

Figure 21: Scroll Down

| Menu Utiliti                                                                                                    | es Com | piler | s Help   |         |         |        |                                    |         |
|----------------------------------------------------------------------------------------------------|--------|-------|----------|---------|---------|--------|------------------------------------|---------|
| BROWSE USERID.SPF121.OUTLIST CHARS 'REPORT' found<br>Command ===> CSR<br>RUN DATE 04/14/99 EMPLOYEE COMPENSATION REPORT PAGE 1 |        |       |          |         |         |        | <b>' found</b><br>=> CSR<br>PAGE 1 |         |
|                                                                                                    |        |       | HIRE     | YRS OF  |         |        |                                    |         |
| EMPLOYEE NAME                                                                                                    | REGION | TYPE  | DATE     | SERVICE | SALARY  | O/T CO | OMMISSION                          | TOTAL   |
| JOHN SMITH                                                                                                    | NORTH  | н     | 10/15/81 | . 17    | 1083.00 | 0.00   | 0.00                               | 1083.00 |
| ROY GARDNER                                                                                                    | NORTH  | S     | 12/31/92 | 2 06    | 750.00  | 0.00   | 3300.00                            | 4050.00 |
| DAN PEARSON                                                                                                    | NORTH  | S     | 07/20/89 | 09      | 850.00  | 0.00   | 1000.00                            | 1850.00 |
| MICHAEL DAYTON                                                                                                    | SOUTH  | S     | 08/30/82 | 16      | 825.00  | 0.00   | 6000.00                            | 6825.00 |
| DENNIS WHITE                                                                                                    | SOUTH  | S     | 02/29/88 | 11      | 1050.00 | 0.00   | 1120.00                            | 2170.00 |
| VALERIE OLSEN                                                                                                    | EAST   | S     | 05/01/94 | 05      | 900.00  | 0.00   | 5600.00                            | 6500.00 |
| LAURA MARTIN                                                                                                    | EAST   | S     | 06/14/83 | 15      | 1225.00 | 0.00   | 6000.00                            | 7225.00 |
| MARCIA SULLIVAN                                                                                                    | EAST   | Н     | 04/05/93 | 06      | 1200.00 | 180.00 | 0.00                               | 1380.00 |
| JAMES MORRISON                                                                                                    | EAST   | Н     | 09/13/91 | . 07    | 1017.50 | 0.00   | 0.00                               | 1017.50 |
| THOMAS LONG                                                                                                    | WEST   | н     | 03/31/87 | 12      | 1000.00 | 0.00   | 0.00                               | 1000.00 |
| DONNA BROWN                                                                                                    | WEST   | S     | 11/11/81 | . 17    | 1000.00 | 0.00   | 3333.00                            | 4333.00 |
| SAMUEL ADDAMS                                                                                                    | WEST   | н     | 01/02/86 | 5 13    | 1100.00 | 82.50  | 0.00                               | 1182.50 |
| MARK JOHNSON                                                                                                    | WEST   | S     | 09/30/82 | 16      | 750.00  | 0.00   | 6000.00                            | 6750.00 |

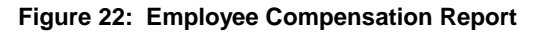

### 15. Find XPEDITER.

| Menu Utiliti                                                                                                    | es Com | piler | s Help   |         |         |        |            |         |
|----------------------------------------------------------------------------------------------------|--------|-------|----------|---------|---------|--------|------------|---------|
| BROWSEUSERID.SPF121.OUTLISTCHARS 'REPORT' foundCommand ===> f xpediterScroll ===> CSRRUN DATE04/14/99EMPLOYEE COMPENSATION REPORTPAGE 1 |        |       |          |         |         |        |            |         |
|                                                                                                    |        |       | HIRE     | YRS OF  |         |        |            |         |
| EMPLOYEE NAME                                                                                                    | REGION | TYPE  | DATE     | SERVICE | SALARY  | 0/T (  | COMMISSION | TOTAL   |
| JOHN SMITH                                                                                                    | NORTH  | Н     | 10/15/83 | L 17    | 1083.00 | 0.00   | 0.00       | 1083.00 |
| ROY GARDNER                                                                                                    | NORTH  | S     | 12/31/92 | 2 06    | 750.00  | 0.00   | 3300.00    | 4050.00 |
| DAN PEARSON                                                                                                    | NORTH  | S     | 07/20/89 | 9 09    | 850.00  | 0.00   | 1000.00    | 1850.00 |
| MICHAEL DAYTON                                                                                                    | SOUTH  | S     | 08/30/82 | 2 16    | 825.00  | 0.00   | 6000.00    | 6825.00 |
| DENNIS WHITE                                                                                                    | SOUTH  | S     | 02/29/88 | 3 11    | 1050.00 | 0.00   | 1120.00    | 2170.00 |
| VALERIE OLSEN                                                                                                    | EAST   | S     | 05/01/94 | 4 05    | 900.00  | 0.00   | 5600.00    | 6500.00 |
| LAURA MARTIN                                                                                                    | EAST   | S     | 06/14/83 | 3 15    | 1225.00 | 0.00   | 6000.00    | 7225.00 |
| MARCIA SULLIVAN                                                                                                    | EAST   | Н     | 04/05/93 | 3 06    | 1200.00 | 180.00 | 0.00       | 1380.00 |
| JAMES MORRISON                                                                                                    | EAST   | Η     | 09/13/93 | L 07    | 1017.50 | 0.00   | 0.00       | 1017.50 |
| THOMAS LONG                                                                                                    | WEST   | Η     | 03/31/8  | 7 12    | 1000.00 | 0.00   | 0.00       | 1000.00 |
| DONNA BROWN                                                                                                    | WEST   | S     | 11/11/82 | l 17    | 1000.00 | 0.00   | 3333.00    | 4333.00 |
| SAMUEL ADDAMS                                                                                                    | WEST   | Н     | 01/02/80 | 5 13    | 1100.00 | 82.50  | 0.00       | 1182.50 |
| MARK JOHNSON                                                                                                    | WEST   | S     | 09/30/82 | 2 16    | 750.00  | 0.00   | 6000.00    | 6750.00 |

Figure 23: Scroll Down

| Menu Utilities Compilers Help                                                                                                    |                                                                                                    |
|----------------------------------------------------------------------------------------------------|----------------------------------------------------------------------------------------------------|
| BROWSE USERID.SPF121.OUTLIST<br>Command ===><br>:<br>: XPEDITER/TSO RELEASE 06.05.00<br>:<br>: COMPUWARE MIS PRODUCTION<br>:                                                         | CHARS 'XPEDITER' found<br>Scroll ===> CSR<br>JOB: USERIDX :<br>CUSTOMER # 010000 STEP: STEP01 :<br>DATE: 04/14/1999 :<br>TIME: 10.49.04 : |
| <pre>*** CWXTCOB<br/>INITSCR CWXTCOB<br/>*** CWXTCOB FROM USERID.LOAD<br/>BEFORE CWXTCOB::CWXTCOB:<br/>AFTER CWXTCOB::CWXTCOB:<br/>BEFORE ALL PARA<br/>KEED EMPLOYEE-WORK-APPA</pre> | LINK 02/25/99 This is the information contained in your scrint CWXTCOB                                                                    |
| COUNT ALL STATE<br>PAUSE Before CWXTCOB<br>BEFORE BREAKPOINT ENCOUNTERED                                                                                                    | CWXTCOB KEPT ITEMS                                                                                                    |

Figure 24: Results of Scroll Down

#### 16. Exit the output.

| Menu Utilities Compilers Help                                                                                                    |                                                                          |
|----------------------------------------------------------------------------------------------------|--------------------------------------------------------------------------|
| BROWSE USERID.SPF121.OUTLIST<br>Command ===> [PF3]<br>:                                                                                                    | CHARS 'XPEDITER' found<br>Scroll ===> CSR<br>JOB: USERIDX :              |
| : XPEDITER/TSO RELEASE 06.05.00<br>:<br>: computable mis production                                                                                                    | CUSTOMER # 010000 STEP: STEP01 :<br>DATE: 04/14/1999 :<br>TIME: 10 49 04 |
| : +                                                                                                    | :+                                                                       |
| XPED BATCH<br>TEST CWXTCOB<br>INITSCR CWXTCOB<br>*** CWXTCOB FROM USERID.LOAD<br>BEFORE CWXTCOB::CWXTCOB:<br>AFTER CWXTCOB::CWXTCOB:<br>BEFORE ALL PARA<br>KEEP EMPLOYEE-WORK-AREA<br>COUNT ALL STATE | LINK 02/25/99                                                            |
| PAUSE Before CWXTCOB<br>BEFORE BREAKPOINT ENCOUNTERED                                                                                                    |                                                                          |
|                                                                                                    | CWXTCOB KEPT ITEMS                                                       |

Figure 25: EXIT Command

Figure 26: Status Screen

Figure 27: Status Screen

| COMMAND ===>                                                                                | Х                                                                | PEDITER/TSO                                                  | - SELECT JOB S                                                                                             | TEPSCR                                                                                        | OLL ===> PAGE                                       |
|---------------------------------------------------------------------------------------------|------------------------------------------------------------------|--------------------------------------------------------------|----------------------------------------------------------------------------------------------------|-----------------------------------------------------------------------------------------------|-----------------------------------------------------|
| Line Commands<br>I - Interac<br>U - Unatter<br>IC - Interac<br>UC - Unatter<br>blank - Rese | :<br>Dive testing<br>Dive Code Co<br>Dive Code Cov<br>Dive I/U/C | Prima<br>Edi<br>END<br>verage RUN<br>erage SEt<br>SUB<br>STa | ry Commands:<br>t - Display<br>- Exit wit<br>- Submit a<br>up - Setup wo<br>mit - Convert<br>tus - Display | converted sel<br>hout processi<br>nd connect<br>rk datasets<br>selected step<br>status of sub | ected steps<br>ng<br>os and submit<br>mitted job(s) |
| Dataset: 'USE                                                                               | RID.XPEDITER.                                                    | V6R5M0.SAMPL                                                 | IB(CWXTPROC)'                                                                                              |                                                                                               |                                                     |
| PROGRAM                                                                                     | INITSCR                                                          | STEPNAME                                                     | PROCNAME                                                                                                   | PROCSTEP                                                                                      | EXEC PGM                                            |
| I CWXTCOB<br>IEBGENER<br>U CWXTCOB                                                          | CWXTCOB                                                          | RUN01<br>RUN01<br>RUN02                                      | CWXTPROC<br>CWXTPROC<br>CWXTPROC                                                                           | STEP01<br>STEP02<br>STEP01                                                                    | XPTSO<br>XPBATCH                                    |
| IEBGENER **********                                                                         | * * * * * * * * * * * * * * *                                    | RUN02<br>***** Bottom                                        | CWXTPROC<br>of data *****                                                                                  | STEP02<br>***********                                                                         | ****                                                |
|                                                                                             |                                                                  |                                                              |                                                                                                    |                                                                                               |                                                     |

Figure 28: Select Job Step Screen

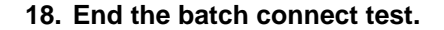

| blank - Reset I/U/C STatus - Display status of submitted job(<br>Dataset: 'USERID.XPEDITER.V6R5M0.SAMPLIB(CWXTPROC)'<br>PROGRAM INITSCR STEPNAME PROCNAME PROCSTEP EXEC PGN | ine Commands:<br>I - Interact<br>U - Unattend<br>IC - Interact<br>UC - Unattend | tive testing<br>ded testing<br>tive Code Co<br>ded Code Cov | Prima:<br>Edi<br>END<br>verage RUN<br>erage SEtu<br>SUB | ry Commands:<br>t - Display<br>- Exit wit<br>- Submit a<br>up - Setup wo<br>nit - Convert | converted sel<br>hout processi<br>nd connect<br>rk datasets<br>selected step | ected steps<br>ng<br>os and submit |
|----------------------------------------------------------------------------------------------------|---------------------------------------------------------------------------------|-------------------------------------------------------------|---------------------------------------------------------|-------------------------------------------------------------------------------------------|------------------------------------------------------------------------------|------------------------------------|
| Dataset: 'USERID.XPEDITER.V6R5M0.SAMPLIB(CWXTPROC)'<br>PROGRAM INITSCR STEPNAME PROCNAME PROCSTEP EXEC PGN<br>                                                              | blank - Reset                                                                   | I/U/C                                                       | STa                                                     | tus - Display                                                                             | status of sub                                                                | omitted job(s)                     |
| I CWXTCOB RIINO1 CWXTPROC STEPO1 XPTSO                                                                                                    |                                                                                 |                                                             |                                                         |                                                                                           |                                                                              |                                    |
|                                                                                                    | ataset: 'USER]<br>PROGRAM                                                       | ID.XPEDITER.                                                | V6R5M0.SAMPL                                            | IB(CWXTPROC)'<br>PROCNAME                                                                 | PROCSTEP                                                                     | EXEC PGM                           |
| IEBGENER RUN01 CWXTPROC STEP02                                                                                                    | ataset: 'USER:<br>PROGRAM<br>CWXTCOB                                            | ID.XPEDITER.                                                | V6R5M0.SAMPL<br>STEPNAME<br><br>RUN01                   | IB(CWXTPROC)' PROCNAME CWXTPROC                                                           | PROCSTEP<br><br>STEP01                                                       | EXEC PGM<br>XPTSO                  |
| J CWXTCOB CWXTCOB RUN02 CWXTPROC STEP01 XPBATCH                                                                                                    | ataset: 'USER:<br>PROGRAM<br><br>CWXTCOB<br>_ IEBGENER                          | ID.XPEDITER.<br>INITSCR                                     | V6R5M0.SAMPL<br>STEPNAME<br><br>RUN01<br>RUN01          | IB(CWXTPROC)'<br>PROCNAME<br>CWXTPROC<br>CWXTPROC                                         | PROCSTEP<br>STEP01<br>STEP02                                                 | EXEC PGM<br>XPTSO                  |
| IEBGENER RUN02 CWXTPROC STEP02                                                                                                    | ataset: 'USER:<br>PROGRAM<br>CWXTCOB<br>IEBGENER<br>CWXTCOB                     | ID.XPEDITER.<br>INITSCR<br>                                 | V6R5M0.SAMPL<br>STEPNAME<br><br>RUN01<br>RUN01<br>RUN02 | IB(CWXTPROC)'<br>PROCNAME<br>CWXTPROC<br>CWXTPROC<br>CWXTPROC<br>CWXTPROC                 | PROCSTEP<br>STEP01<br>STEP02<br>STEP01                                       | EXEC PGM<br>XPTSO<br>XPBATCH       |

Figure 29: Return to Process Execute JCL Screen

----- XPEDITER/TSO - PROCESS EXECUTE JCL ------ Cancelled COMMAND ===> Primary Commands: blank (Process JCL) Browse Edit SEtup STatus ISPF Library: Project ===> ===> Group ===> ===> ===> Type ===> Member ===> (Blank for member selection list) Other Partitioned or Sequential Dataset: Dataset Name ===> 'USERID.XPEDITER.V6R5M0.SAMPLIB(CWXTPROC)' Volume Serial ===> (If not cataloged) Press ENTER to process or enter END command to terminate

Figure 30: Process Execute JCL Screen

#### 19. Return to the Primary menu.

```
----- XPEDITER/TSO - PROCESS EXECUTE JCL ----- Cancelled
COMMAND ===> [PF3]
Primary Commands: blank (Process JCL) Browse Edit SEtup STatus
ISPF Library:
 Project ===>
 Group ===>
                     ===>
                                  ===>
                                                ===>
        ===>
 Туре
 Member ===>
                         (Blank for member selection list)
Other Partitioned or Sequential Dataset:
 Dataset Name ===> 'USERID.XPEDITER.V6R5M0.SAMPLIB(CWXTPROC)'
 Volume Serial ===>
                         (If not cataloged)
```

Press ENTER to process or enter END command to terminate

Figure 31: Return to Primary Menu

|        |                                           |                                                                                                   | XPEDITER/TSO 6.5 - PRIMARY MENU                                                                                                    |
|--------|-------------------------------------------|---------------------------------------------------------------------------------------------------|----------------------------------------------------------------------------------------------------|
| OPTION | ===                                       | >                                                                                                 |                                                                                                    |
|        | 0<br>1<br>3<br>4<br>5<br>F<br>B<br>T<br>X | DEFAULTS<br>PREPARE<br>TSO<br>BATCH<br>CICS<br>UTILITIES<br>FADB2<br>BULLETIN<br>TUTORIAL<br>EXIT | <ul> <li>Specify defaults</li> <li>Prepare programs for debugging</li> <li>Debug programs interactively under TSO</li> <li>Debug programs interactively under batch</li> <li>Connect to a CICS region</li> <li>Perform utility functions</li> <li>Invoke File-AID for DB2</li> <li>Display summary of changes for this release</li> <li>Display information about XPEDITER/TSO</li> <li>Exit primary menu</li> </ul> |
| Prof   | ile                                       | ===> DEFAULT                                                                                      | - *** NO DESCRIPTION ***                                                                                                    |
|        | Сору                                      | right (c) 19<br>C                                                                                 | 98, Compuware Corporation. All rights reserved.<br>(800) 538-7822<br>OMPUWARE XPEDITER PRODUCTION (6.5)                                                                                                    |
|        |                                           | Press ENTER                                                                                       | to process or enter END command to terminate                                                                                                    |

Figure 32: Primary Menu